## e 得平台使用说明

## 第一步: 登录网址 http://www.yide.calis.edu.cn

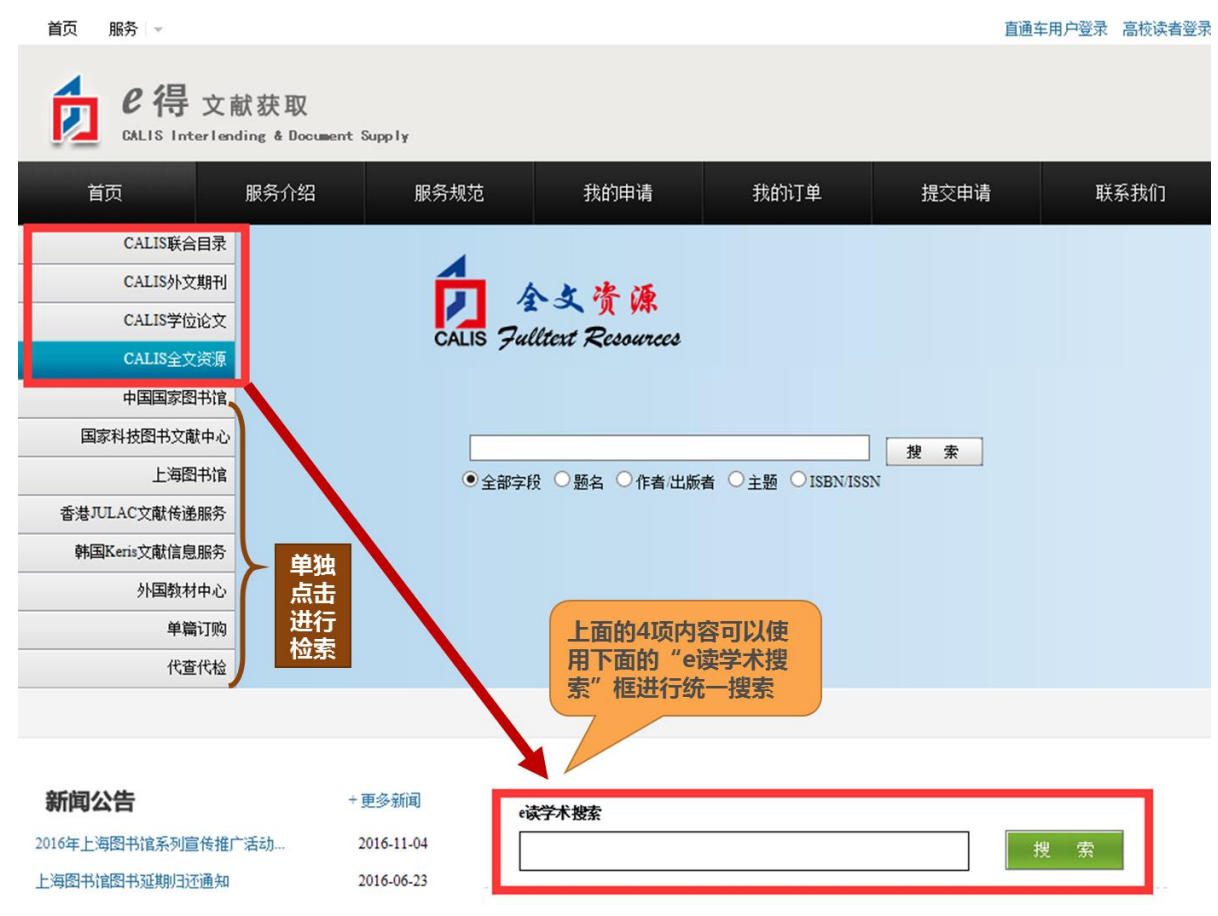

## 第二步:举例检索"图书馆学",我馆没有收藏的文献,请点击"文献传递"链接

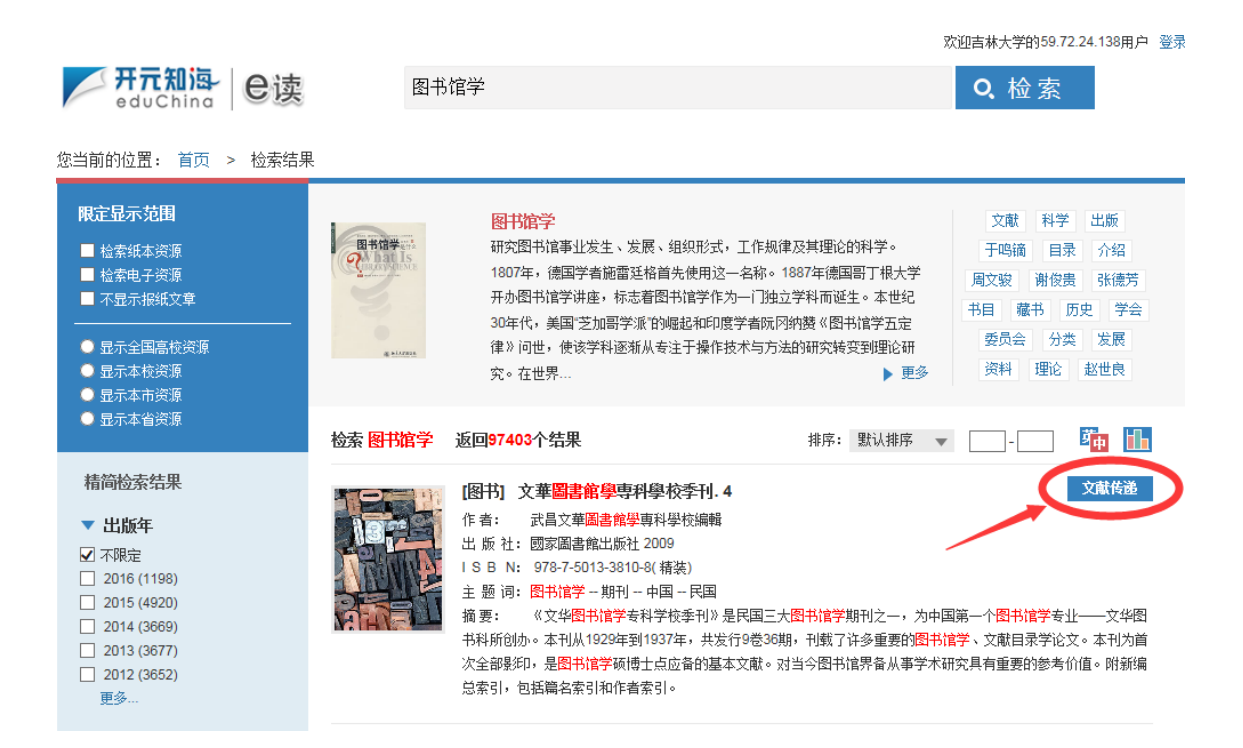

## 第三步:登录吉林大学馆际互借系统并填写账号、密码

| <ul> <li>● 直通车用户登录</li> </ul>                                                                                                    |                                                                                                    |
|----------------------------------------------------------------------------------------------------|----------------------------------------------------------------------------------------------------|
| 请选取您所在的图书馆,然后点击"去该馆登录"                                                                                                    | <b>CALIS联合认证-吉林大学图书馆</b><br>一卡通号。2010921****                                                         |
| 上海市     吉林大学       重庆市     吉林电子信息职业技术学院       河北省     吉林山画学院       山西省     吉林工程技术师范学院                                                                                                    | 密码: ●●●●       登录       非本校教工学生请点此登录                                                                 |
| 广东省 吉林工程职业学院     古林工商学院     吉林工商学院     吉林工工和学校     吉林工工取业技术学院     吉林化工学院     吉林化工学院     吉林化工学院     吉林华桥外国语学院     吉林华桥外国语学院     吉林华哲小国语学院     吉林华哲小国语学院     吉林华哲小国语学院     吉林华哲小国语学院     吉林华哲小国语学院     吉林华哲小国语学院     吉林华哲小国语学院     吉林华哲小国语学院     吉林华哲小国语学院     吉林华哲小国语学院     吉林曾哲士学 | 一卡通号即为在图书馆借书的卡号<br>密码是读者登陆 <u>图书馆书目检索系统</u> 的密码<br>未修改过密码的,默认密码为:1234<br>零要修改密码(修改规则为纯数字),请登录图书馆主页修改 |
| 浙江省 市州建筑人子 大山、海太安、レベルビス市 Market <b>您所在的图书馆:</b> 吉林大学                                                                                                    |                                                                                                    |

第四步:正确填写相应信息后,进行提交,1至3个工作日内会有回复,随时关注馆际互借系统中的个 人信息提示,及注册邮箱中的邮件,全文信息发送至邮箱60天后失效,请及时查看。

申请信息

| 服务方式                                                                           |                     |                       |           |           |               |  |  |
|--------------------------------------------------------------------------------|---------------------|-----------------------|-----------|-----------|---------------|--|--|
| <ul> <li>● 复制(非返还)</li> <li>● 借阅(返还)</li> </ul>                                |                     |                       |           |           |               |  |  |
| 文献信息                                                                           |                     |                       |           |           |               |  |  |
| 文献类型                                                                           | 图书 🗸                |                       |           | 作者        | 武昌文華圖書館學專科學   |  |  |
| 出版物名称                                                                          | 物名称 文華圖書館學專科學校季刊. 4 |                       |           |           |               |  |  |
| 卷期号                                                                            |                     | (如:9卷,3期)             |           | 版本信息      |               |  |  |
| 文章名称                                                                           |                     |                       |           |           |               |  |  |
| 出版地                                                                            |                     | ]                     |           | 出版者       | 國家圖書館出版社      |  |  |
| 出版年                                                                            | 2009                | ]                     |           |           |               |  |  |
| 页码信息                                                                           | 51-80               |                       |           |           | (如:35-42页)    |  |  |
| ISSN                                                                           |                     |                       | 体递由应当     | ISBN      | 9787501338108 |  |  |
| DOI                                                                            |                     |                       |           | CALIS-    |               |  |  |
| 语种                                                                             | 英语 🗸                |                       |           | 010       |               |  |  |
|                                                                                |                     |                       |           |           |               |  |  |
| 当前条件下的优惠信息为:优惠比例0%,优惠限额0元,优惠说明:CALIS全国高校调度策略(无补贴)                              |                     |                       |           |           |               |  |  |
| 馆际互借信息                                                                         |                     |                       |           |           |               |  |  |
| 有效时间                                                                           | YYYY-MX             | I-DD(如果申请超过该时间还未被刘    | 理,则申请自动结束 | ē!)       |               |  |  |
| 文献传递方式                                                                         | 平寄 🗸                |                       | 联系方式      | 邮寄        | <b>~</b>      |  |  |
| *费用限制                                                                          | 9                   | 一般为传递的页数*0.3元         | 急迫程度      | ● 普通      | ○加急           |  |  |
| 费用限制:用户能承受的完成此笔申请的最高费用。                                加急:用户选择加急处理,需自付费用10元/篇。 |                     |                       |           |           |               |  |  |
|                                                                                |                     |                       |           |           |               |  |  |
| 用户参考号                                                                          | 用户自定义编号最多50个字符      |                       |           |           |               |  |  |
| 文献费用页数                                                                         |                     | (页)                   |           |           |               |  |  |
| 收藏馆名称                                                                          | 江南大学                |                       |           |           |               |  |  |
| 用户信息                                                                           |                     |                       |           |           |               |  |  |
| 姓名 📜                                                                           |                     | 必检查,不要填错 <sup>;</sup> | 通信地址      |           | (限100字)       |  |  |
| 邮政编码                                                                           |                     | <b>Z</b>              | 电子信箱      | 12200001  |               |  |  |
| 传真号码 🗌                                                                         | 《限20字               | Z)                    | 电话号码      | C101 0000 | 11012         |  |  |
| 备注                                                                             |                     |                       |           |           |               |  |  |